## EINRICHTUNG DER SCHNITTSTELLE ZU PAROSTATUSDE

Version: 1.1

DAMPSOFT Die Zahnarzt-Software

Pionier der Zahnarzt-Software. Seit 1986. Ihnen steht die Schnittstelle zum ParoStatusDE der Charité zur Verfügung.

Um die Schnittstelle zu aktivieren, gehen Sie über Einstellungen  $\rightarrow$  sonstige Einstellungen  $\rightarrow$  VDDS.

| Schnittstellen-Einrichtung                                                                                                  | ? 🗙                                                                                                    |
|----------------------------------------------------------------------------------------------------|----------------------------------------------------------------------------------------------------|
| VDDS-Schnittstelle Dampsoft-Befundschnittstelle                                                                             |                                                                                                    |
| ♥VDDS-Multimedia-Schnittstelle aktivieren                                                                                   |                                                                                                    |
| Bitte markieren Sie die Schnittstellen, welche eine<br>Schaltfläche in den Kartei- karten der Patienten<br>erhalten sollen. | Bitte markieren Sie die Schnittstellen, von denen<br>DS-WIN-PLUS Bilder anfordern soll (Dies ist nur<br>an Stationen erforderlich, an denen neue Bilder<br>aufgenommen werden): |
| ParoStatusDE                                                                                                    |                                                                                                    |
| Schaltflächentext: ParoStatusDE                                                                                             | i auf Ready-Flag warten                                                                                                    |
|                                                                                                    | Timeout: 0 🛋 ms                                                                                                    |
| aur Programmbeendigung warten                                                                                               |                                                                                                    |
| Modulfenster anzeigen                                                                                                    | Bilder als Hintergrundprozess suchen                                                                                                    |
| E Bilder für jede Praxis einzeln anfordern                                                                                  | Beim Aufruf von DS-VIEW                                                                                                    |
| ✓ <u>Q</u> K X A                                                                                                    | bbrechen <u>R</u> ückgängig <mark>Ü</mark> bernehmen                                                                                                    |

Hier können Sie sich die Schaltfläche für den ParoStatus aktivieren. Dieser wird Ihnen in der PatInfo auf der rechten Seite angezeigt. Bei Betätigung der Schaltfläche werden Patientenname und Geburtsdatum übergeben.

| Patinfo:                                                                                                    | 0 Dipl.In                   | g. Beis               | piel Pete    | r 03.09.1  | 950 (4 | Alter: 60                                               | )) Tech          | niker K              | rankenk           | asse>SH | ł        |        |        |          |     |     |                                   |              |
|----------------------------------------------------------------------------------------------------|-----------------------------|-----------------------|--------------|------------|--------|---------------------------------------------------------|------------------|----------------------|-------------------|---------|----------|--------|--------|----------|-----|-----|-----------------------------------|--------------|
| Auswahl                                                                                                    | PatInfo Le                  | eistungs              | erfassung    | I HKP!     | KVA    | KFO                                                     | Labo             | Formu                | ılar KB           | akt.B   | efund V  | iew P. | AR! F  | PR!F     | PSI | F 🔹 | • 0, P I                          | RMCC         |
| fehlt                                                                                                    |                             |                       |              |            |        |                                                         |                  |                      |                   |         |          |        |        |          | Æ   | Let | ⊠ mu<br>zte Erfassu<br>23.05.1996 | ng:          |
| 8                                                                                                    | 7                           | 6                     | 5            | 4          | 3      | 2                                                       | 1                | 1                    | 2                 | 3       | 4        | 5      | 6      | 7        | 8   | Rö  | : 23.05.1996                      | 6 🤐          |
| fehlt                                                                                                    | VV                          | R                     | <b>A</b>     | ₩<br>F     | ehlt   | ₽<br>V                                                  | T<br>T           |                      | T<br>V            | T<br>V  | <b>P</b> |        |        | <b>P</b> | feh | lt  |                                   | 9<br>43<br>2 |
| Datum:                                                                                                    | Kartei                      | -Informa              | ation ( Leis | tungen, Be | gründu | ngen, Ko                                                | mmenta           | re, usw. j           | )                 |         |          |        |        |          |     |     |                                   |              |
| 23.05.96 *1 01 (01) Untersuchung<br>46 *1 i (40) Infiltrationsanästhesie<br>46 *1 f3 (13c) (mob) Füllung mehrflächig<br>46,47 *1 rö2 (Ä925a) Röntgendiagnostik d.Zähne bis2 Aufnahmen |                             |                       |              |            |        |                                                         | 1<br>1<br>1<br>1 | KO<br>KO<br>KO<br>KO | 1 ज<br>1 ल<br>1 🛟 |         |          |        |        |          |     |     |                                   |              |
|                                                                                                    | 46 o.<br>47 o.<br><b>24</b> | B.<br>B.<br><b>*1</b> | i3           | (217)      | (ma    | (mop) Einlagefüllung, mehr als zweiflächig 2.,3000 KO 1 |                  |                      |                   |         |          | ParoSt | atusDE |          |     |     |                                   |              |
| 21.12.1                                                                                                    | 0 AT                        |                       |              |            |        |                                                         |                  |                      |                   |         |          |        |        |          |     |     |                                   |              |

Wenn Sie im ParoStatusDE die Befundung vorgenommen und gespeichert haben, können Sie die Daten exportieren. Das bedeutet, dass Sie die Daten auf ein für das DS-Win zugängliches Laufwerk speichern.

DAMPSOFT Version: 1.1

Im PA-Plan haben Sie die Schaltfläche "Import" im Feld ParoStatusDE, wenn Sie diese Schaltfläche anwählen, können Sie die Datei für diesen Patienten importieren.

| Abrechnu | ng       |                |             |                     | Parc | StatusDE — |
|----------|----------|----------------|-------------|---------------------|------|------------|
|          |          | _              |             |                     |      | Import     |
| 4        | <b>÷</b> | <u>0</u> x     | 39 Punkte = | 0 Punkte            |      |            |
| P200     | ÷        | 0 X            | 14 Punkte = | 0 Punkte            |      |            |
| P201     | <b>÷</b> | 0 x            | 26 Punkte = | 0 Punkte            |      |            |
| P202     | ÷        | 0 x            | 22 Punkte = | 0 Punkte            |      |            |
| P203     | ÷        | 0 x            | 34 Punkte = | 0 Punkte            |      |            |
| 108      | ÷        | 0 x            | 6 Punkte =  | 0 Punkte            |      |            |
| 111      | ÷        | 0 <sub>X</sub> | 10 Punkte = | <sup>0</sup> Punkte |      |            |
|          |          |                | =           | 0 Punkte            | €    | 0,00       |
| Pktwert: |          | 0,70           | 00 🖨        | sonst. Kosten       | €    | 0,00       |
|          |          |                |             | insgesamt           | €    | 0,00       |

Es öffnet sich dafür die Laufwerksauswahl, in welcher Sie die Datei anwählen können.

| PA-Datei suchen                      |                       |                           |                      | ? 🗙             |
|--------------------------------------|-----------------------|---------------------------|----------------------|-----------------|
| <u>S</u> uchen in:                   | 😂 Local Store         |                           | 🔹 🌀 🦻 🛤 🔻            |                 |
| Zuletzt<br>verwendete Dok<br>Oesktop | Config                | 00_19500903_20090701      | _133151_pa000        |                 |
| Eigene Dateien                       |                       |                           |                      |                 |
| Arbeitsplatz                         |                       |                           |                      |                 |
| ي 😴                                  |                       |                           |                      |                 |
| Netzwerkumgebu<br>ng                 | Datei <u>n</u> ame: b | eispiel00_peter00000_1950 | 0903_20090701_1331 🔹 | Ö <u>f</u> fnen |
|                                      | Dateityp:             |                           | •                    | Abbrechen       |

Aus dem ParoStatus werden Taschentiefen, Lockerungsgrade und Furkationsbefunde automatisch übernommen.

Sie können zusätzlich auch die BOP-Befunde übernehmen. Dafür müssen Sie in den Voreinstellungen des PA-Plans die Checkbox "BOP-Werte erfassen" markieren.

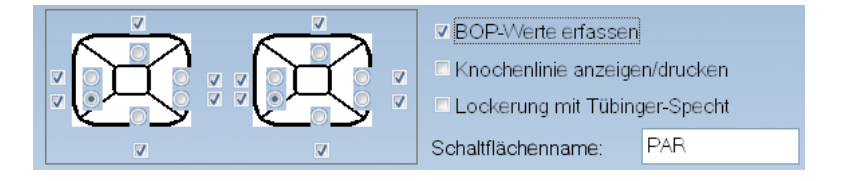

DAMPSOFT GmbH Vogelsang 1 24351 Damp

T 04352 9171-16 F 04352 9171-90 info@dampsoft.de www.dampsoft.de

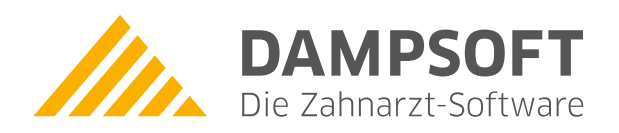

Pionier der Zahnarzt-Software. Seit 1986.